# 공동구매

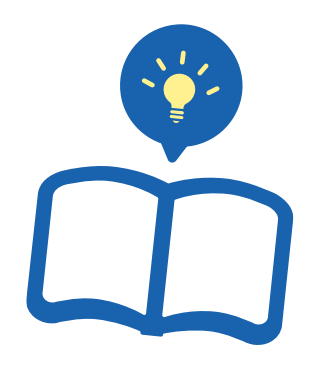

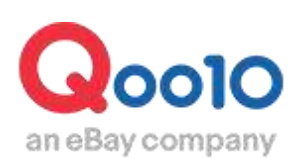

Update 2022-02

## 목차

| ▪ 공동구매란?  |        | <br><u>3</u>   |
|-----------|--------|----------------|
| 1. 공동구매란  |        | <br>- <u>3</u> |
| 2. 공동구매상품 | 의 노출위치 | <br><u>6</u>   |

### 

| ▪ 공동구매 변경·취소        | <u>21</u> |
|---------------------|-----------|
| 1. 공동구매의 변경·취소에 관하여 | <u>21</u> |
| 2. 공동구매 시작 전 변경     | <u>21</u> |
| 3. 공동구매 시작 전 취소     | <u>23</u> |
| 4. 공동구매 조기마감(종료)    | <u>25</u> |
|                     |           |
| ▪ 공동구매의 정산금액        | 27        |

## 공동구매란?

### 1. 공동구매란?

- · 공동구매란, 일정 목표수량(1개부터 설정 가능)을 설정해놓고 그 수량 이상 주문이 들어올 경우 특별할인가로 판매하는 프로모션 방법입니다.
- · 공동구매로 판매한 상품의 체결 수수료는 카테고리나 판매자 등급에 상관없이,「할인후 판매가격」의 8%로, 정상판매나 다른 할인프로모션(타임세일이나 데일리딜 등)보다도 낮습니다.(공동구매가가 20,000円 이상인 경우 6%)
- 수수료가 낮으므로 그만큼 고객에게 환원하는 방식으로 평소보다 할인율을 높여서 판매해보세요. 많이 판매할수록 판매점도 고객도 이득인 판매방식입니다.

|            | 공동구매                                                 |
|------------|------------------------------------------------------|
| 할인율        | 10%이상 혹은 100엔이상                                      |
| 할인기간       | 신규설정시 3일·1주·2주 중 선택<br>이후 기간연장 가능                    |
| 카트 쿠폰 중복사용 | 중복 사용 가능                                             |
| 체결수수료      | 할인 후 판매가격 × 8%<br>(공동구매가가 20,000円 이상인 경우 6%)         |
| 신규설정시 요금   | 3일 1,000 Qcash<br>1주 2,000 Qcash<br>2주 3,000 Qcash   |
| 기간연장시 요금   | 1주 2,500 Qcash<br>2주 5,000 Qcash<br>30일 10,000 Qcash |

### 1. 공동구매란?

### 공동구매 설정시 상품페이지 <PC>

| ・コスメティック、メイクアップ、アイシャドウ                  |                                                 | 商品コード:492025526 URLをコピー                                                |
|-----------------------------------------|-------------------------------------------------|------------------------------------------------------------------------|
|                                         | ссца "Алана                                     |                                                                        |
| <b>7</b> 47                             | 33ΠΛ<br>アルブレンディング<br>シッキ [MISSHA]<br>アイシャドウボイント | ミシャ]NEWデュアル ブレンディング クッション シャドウ 1+1/メイクアップ/<br>メイク/韓国コスメ/韓国化粧品/韓国ビューティー |
|                                         | オペアのシントの表品を                                     | 見法す >>                                                                 |
|                                         | 共司勝入(師名 ?                                       | 97CMA: 9999                                                            |
|                                         | CUSHION S                                       | 〜 6020 現在の注文赦 ── ② 9 日 6:27:0<br><u>今人気の中回線人間のはこちら</u> え               |
|                                         |                                                 | 国内                                                                     |
|                                         |                                                 | (*** ゆう) ジケット - 180円<br>* 2005年11日 上部3 2020年1月1日                       |
| author                                  | 1 光送繁始日                                         | 決済日から14日以内に発送可能                                                        |
|                                         |                                                 | 15                                                                     |
|                                         | 商品のタイプ                                          |                                                                        |
|                                         | Color1                                          | 選択してくたさい。 ・                                                            |
|                                         | Color2                                          | 選択してはおい。 -                                                             |
| tereteretereteretereteretereteretereter |                                                 | 共同購入する 🖤 お気に入り                                                         |
| 出言時入伝教っ                                 |                                                 |                                                                        |
|                                         | (A+08#3 ()                                      | 2000 999 9                                                             |
| <u> 공동구매가격</u>                          | 今夏で購入!                                          | 2,0001 ]                                                               |
|                                         |                                                 |                                                                        |
|                                         | 50                                              | 20 現在の注文数 _ ⑦ 9 日 6:27:0                                               |
|                                         | 허피 조미스                                          |                                                                        |
|                                         | <u>언제 구군구</u>                                   | 5020/11 コム30/2 共同語人間回る 202                                             |
|                                         |                                                 |                                                                        |

### 1. 공동구매란?

### 공동구매 설정시 상품페이지 <App>

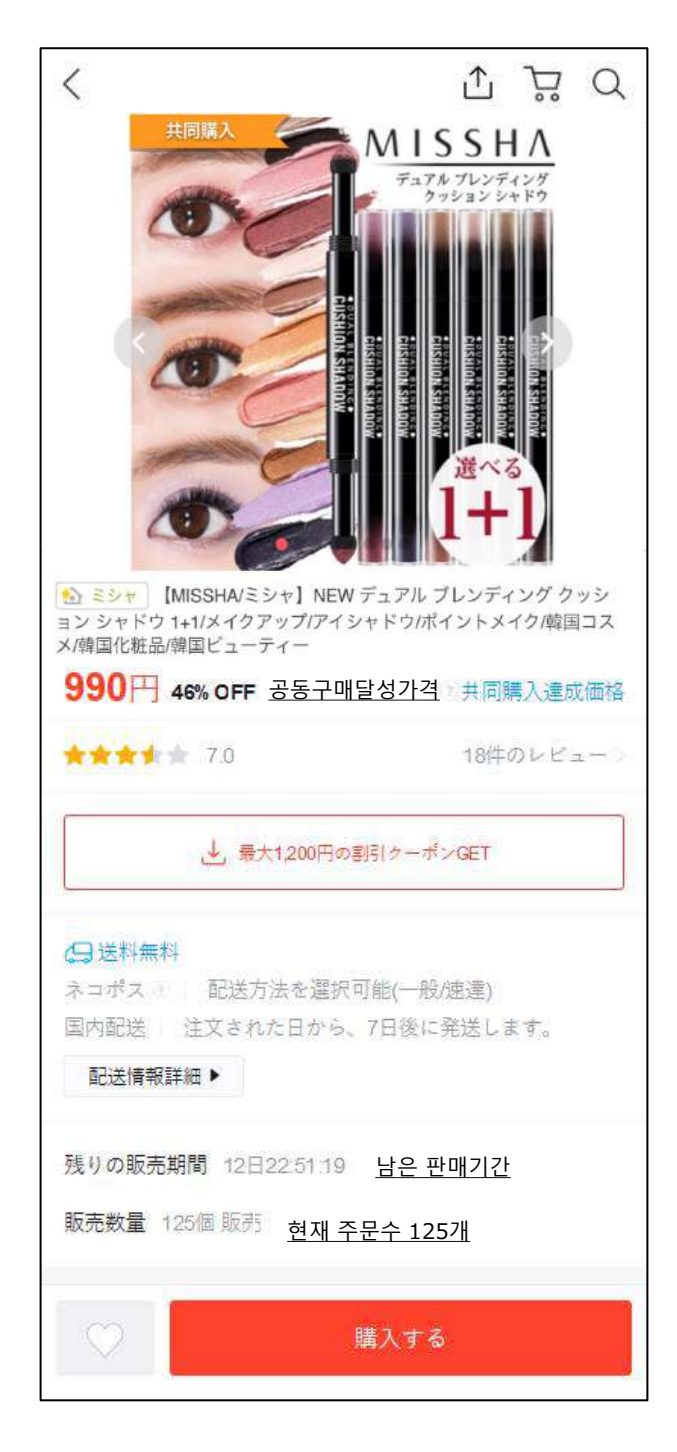

• 공동구매를 설정한 상품은 공동구매 특집 페이지에 게재됩니다.

### 공동구매 페이지 접속방법 <PC>

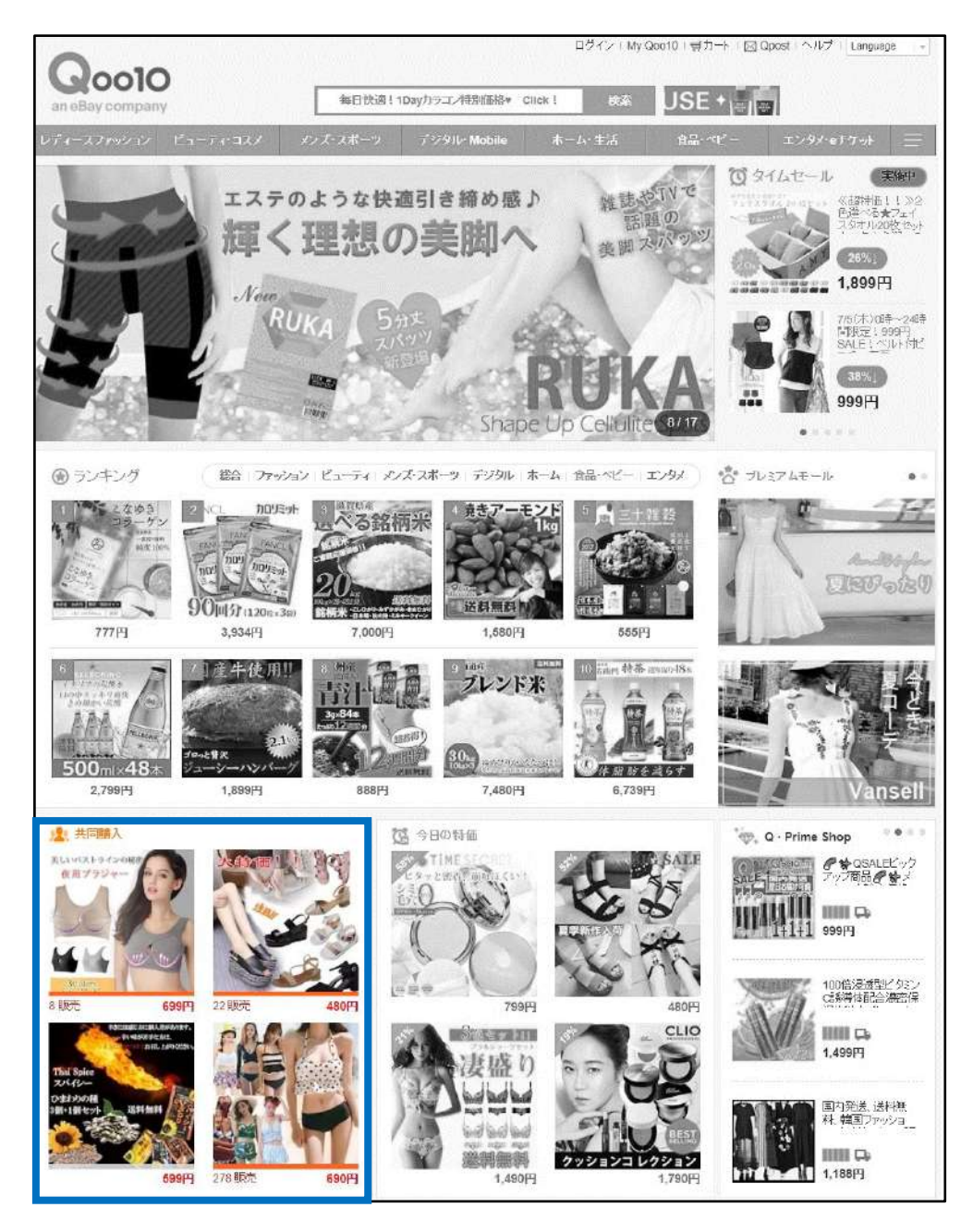

### 2. 공동구매상품의 노출위치

### 공동구매 페이지 접속방법 <App>

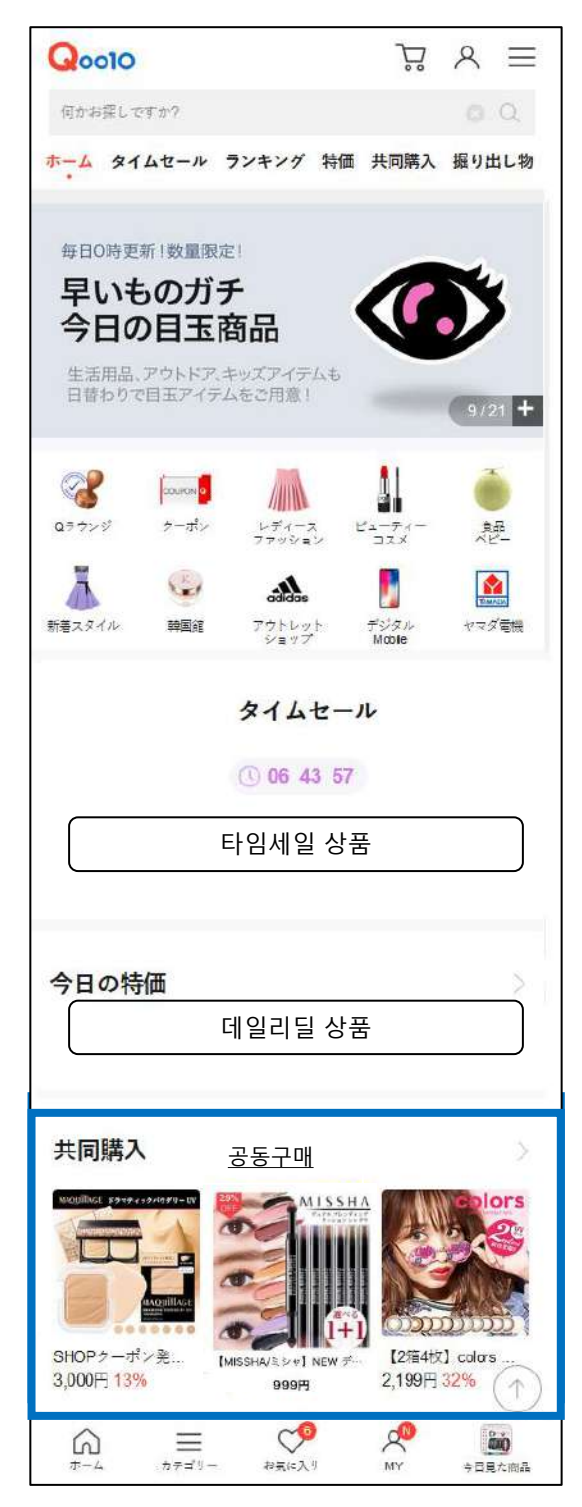

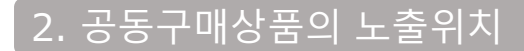

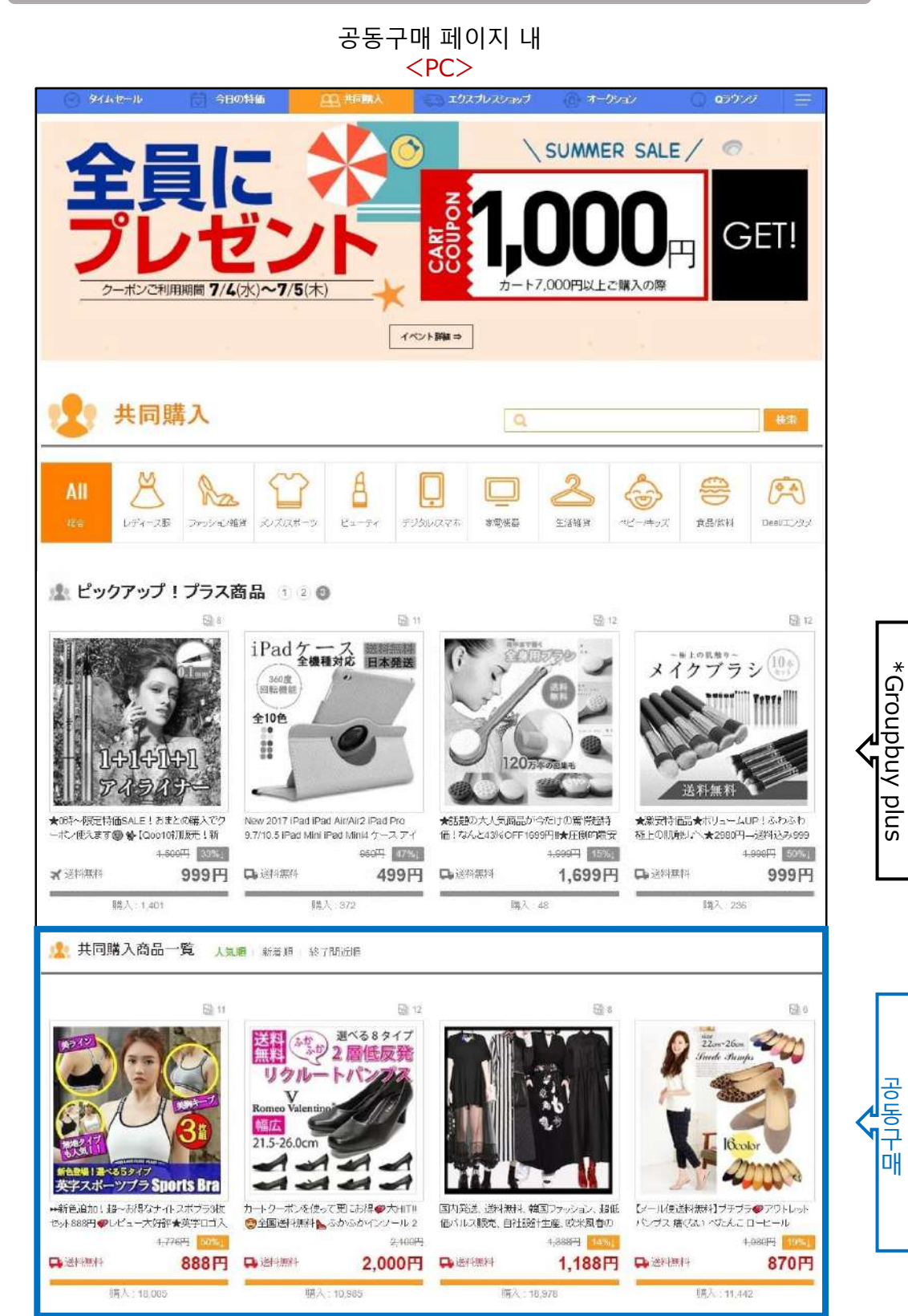

\*Groupbuy Plus는 [플러스 전시]광고 중 하나입니다. <u>자세한 내용은 클릭</u>

### 2. 공동구매상품의 노출위치

공동구매 페이지 내 <App>

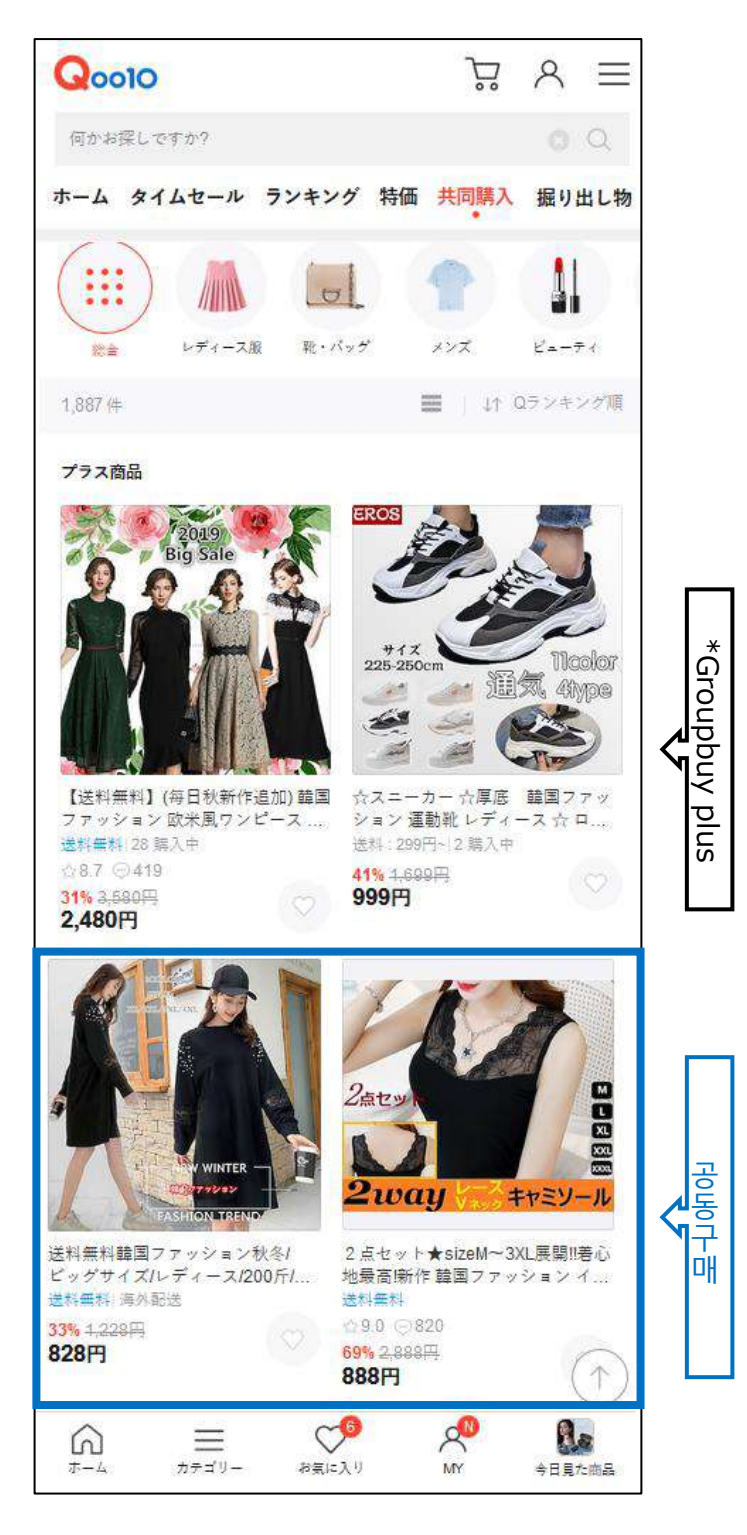

\*Groupbuy Plus는 [플러스 전시]광고 중 하나입니다. <u>자세한 내용은 클릭</u>

## 공동구매 설정방법

### 설정경로

J·QSM에 로그인합니다. https://qsm.qoo10.jp/GMKT.INC.GSM.Web/Login.aspx

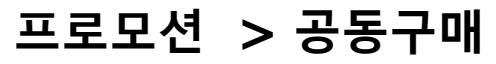

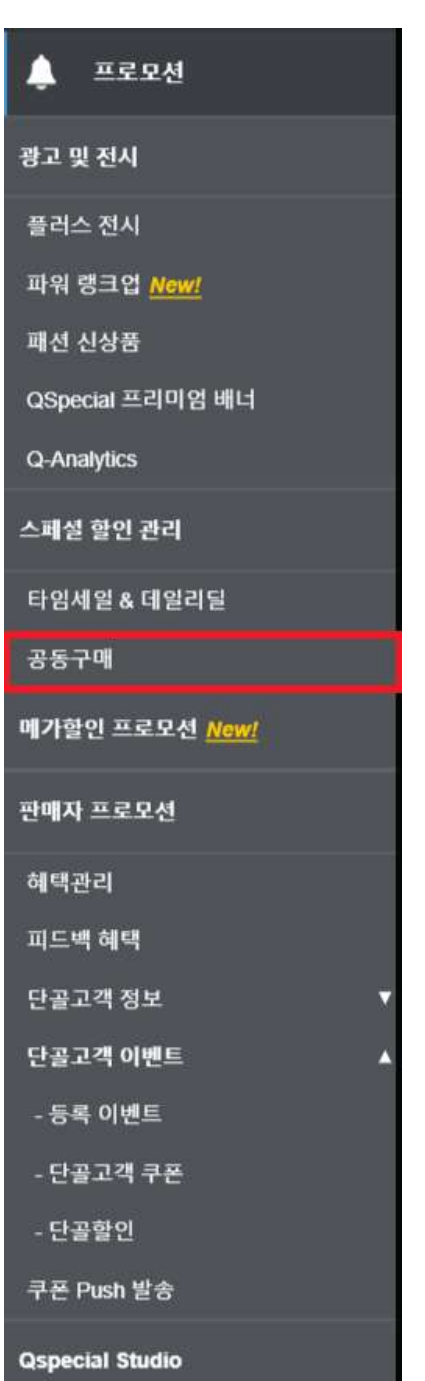

## 공동구매 설정방법

### 1. 신규설정

2. 기간연경

### 1. 신규설정

### [공동구매 상품정보]페이지에 있는 【조회】를 클릭

| 공동구매 관려     | 4          |                     |                             |                          |            |                  |      |
|-------------|------------|---------------------|-----------------------------|--------------------------|------------|------------------|------|
| 공동구매 상품     | 품정보 생활     | 수량이 린매되면            | 할인이 시작됩니다. (?               |                          |            |                  |      |
|             | <u>진</u> 같 | EH21(0/206)         |                             |                          | <u>진</u> 종 | <u>8중(0/206)</u> |      |
| 검색조건        |            | 전체                  | •                           |                          |            | 상태               |      |
| 공동구매번호      | 상품코드       |                     | 상품                          | g                        | 가격         | 공급원가             | 성립수령 |
| * 공동구매번호/상품 |            |                     |                             |                          |            |                  | 조희   |
| 성립가격*       |            |                     | 공급원가:                       | (수수료율 :                  | %)         |                  |      |
| 성립수량*       |            | 1<br>성립수량(<br>취소시 송 | 기 달성되지 않으면 공<br>금 수수로는 구매자가 | 동구매가 취소됩니다.<br>부담하게 됩니다. |            |                  |      |

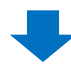

❷ 팝업창이 표시되면 공동구매를 설정하고자 하는 상품을 검색합니다.

| == 대분류 선택 == | ▼ == 중분류 선택 == ▼ == 소분 | 분류 선택 == ▼ |
|--------------|------------------------|------------|
| 상품코드 💌       |                        | 검색         |
| 상품코드         | 상품명                    | 가격         |
|              |                        |            |
|              |                        |            |
| •            | III                    | •          |
|              |                        | 선택 닫기      |
|              |                        |            |

<<mark>상품코드</mark> 또는 <mark>상품명</mark>으로 검색하는 경우>

• 「상품코드」나 「상품명」을 선택 후, 우측 입력란에 내용을 입력

• 【검색】버튼 클릭

| == 대분류 선택 == | ▼ == 중분류 선택 == ▼ == 소분 | 분류 선택 == 🔻 |
|--------------|------------------------|------------|
| 상품명 🔻 商品名    |                        | 검색         |
| 상품코드         | 상품명                    | 가격         |
| 513007371    | 商品名                    | 10,000 🖍   |
| 554123784    | 商品名                    | 5,200      |
| 576071280    | 商品名                    | 1 🔻        |
| •            |                        | 4          |
|              |                        | 선택 닫기      |

<<mark>카테고리</mark>로 검색하는 경우>

• 상품 카테고리의 「대분류」「중분류」、「소분류」를 선택한 후 【검색】을 클릭

• 「대분류」와 「중분류」는 필수선택항목

| == 대분류 선택 == | ▼ == 중분류 선택 == ▼ == 소분 | !류 선택 == ▼ |
|--------------|------------------------|------------|
| 상품명 💌        |                        | 검색         |
| 상품코드         | 상품명                    | 가격         |
| 589099183    | 商品名                    | 9,999 🔺    |
| 578904209    | 商品名                    | 1          |
| 576071280    | 商品名                    | 1 🔻        |
| •            | III                    |            |
|              |                        | 선택 닫기      |

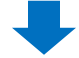

구매번호/상품\*

4 구매번 성립가격\*

| 성립수량*       | 1         최대편           성립수량이 달성되지 않으면 공동구매가 취소됩니다.         최대편           취소시 송금 수수료는 구매자가 부담하게 됩니다.         1 | 판매수 |
|-------------|----------------------------------------------------------------------------------------------------|-----|
| 공동구매 기간*    | ~3일 ▼ 1000 Q캐시 2019/12/26 🛗 17 ▼ 00 ▼ ~ 2019/12/                                                               | /29 |
|             | * 공동구매 프로모션이 시작되는 경우, 기간변경을 하실 수 없습니다.                                                                         |     |
| 자동수량달성      | 네 ▼ 공동구매 달성 여부와 상관없이 주문상품을 발송합니다.(이 때,성립수량은 1개로 고                                                              | 1정됩 |
| 즉시구매가       | 📄 현재 판매가격으로 카트담기가 가능하도록 합니다.                                                                                   |     |
| 상품수량연동      | 🔲 공동구매 기간 동안 공동구매 주문/취소에 따라 상품수량도 함께 변동됩니다.                                                                    |     |
| 발송 가능일 🕐    | ▼<br>상품 준비일 설정 / 출시일 설정 선택 시, 예약 발송으로 분류되어 배송 포인트 +점수가 부여되지                                                    | 않습  |
| 공동구매 PLUS 🥐 | 공동구매 페이지 상단에 상품을 노출하여 매출을 늘려 보세요. ( <u>Groupbuy plus 광고 신청하기</u> )                                             |     |
|             |                                                                                                    |     |

• 공동구매시 수수료는 성립가격(할인후 판매가격)의 8%로 계산됩니다.

공급원가: 3,864 (수수료율: 8

6

4200

637408348

TEST

시중가 (

%)

5 성립가격을 입력하면 자동으로 공급원가(정산금액)가 계산돼 표시됩니다.

④ 성립가격(할인후 판매가격)을 입력

• 정상가격의 10%이상 또는 100엔 이상 할인해야 합니다.

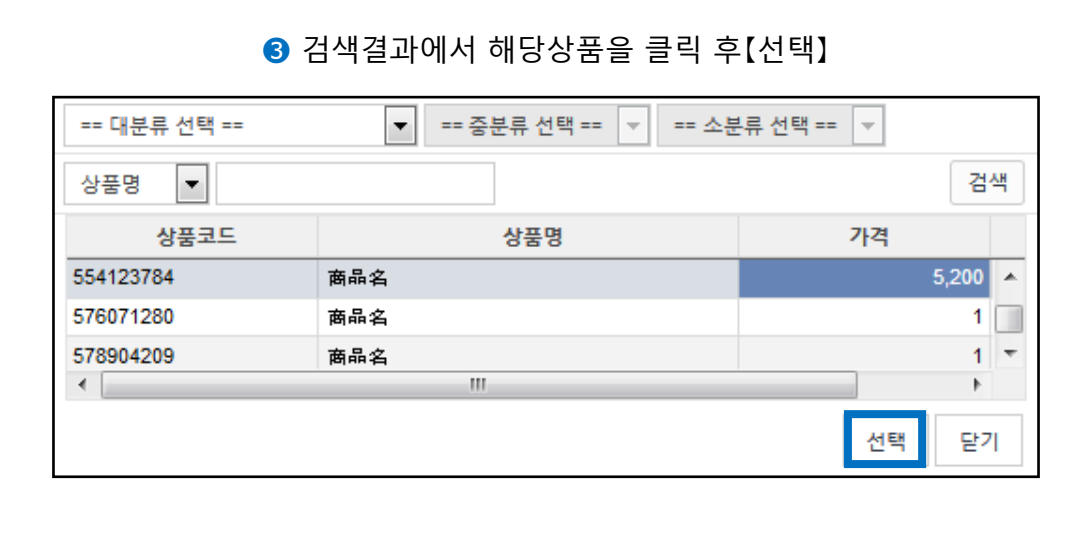

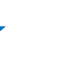

### ⑧ 최대판매수량을 입력 (선택사항) 고객 한 명 당 구입할 수 있는 수량을 제한하고자 할 경우만 입력

| 성립가격*       | 4200                     | 공급원가 :             | 3,864              | (수수료율 :            | 8    |                | %)              |      | 시중가            |
|-------------|--------------------------|--------------------|--------------------|--------------------|------|----------------|-----------------|------|----------------|
| 성립수량*       | 1<br>성립수량이 될<br>취소시 송금 4 | :성되지 않으<br>수수료는 구마 | 면 공동구매:<br> 자가 부담하 | 가 취소됩니다.<br>게 됩니다. |      |                |                 |      | 최대판매수          |
| 공동구매 기간*    | ~3일 ▼                    | 1000               | Q캐시                | 2019/12/26         | :::  | 17 🔻           | 00              | ~    | 2019/12/29     |
|             | * 공동구매 프                 | 로모션이 시작            | 확되는 경우,            | 기간변경을 하실           | 수 없i | 습니다.           |                 |      |                |
| 자동수량달성      | 네 •                      | 공동구매 달성            | 성 여부와 상            | 관없이 주문상품           | 을 발송 | 합니다            | .(이 때,성         | 립수량  | 은 1개로 고정됩      |
| 즉시구매가       | 📄 현재 판매기                 | 가격으로 카트            | 담기가 가능             | 하도록 합니다.           |      |                |                 |      |                |
| 상품수량연동      | 🔲 공동구매 🤉                 | 기간 동안 공동           | 통구매 주문/3           | 취소에 따라 상품          | 수량도  | 함께 변           | 동됩니다            | ł.   |                |
| 발송 가능일 ?    | 상품 준비일 실                 | ▼<br>설정 / 출시일      | 설정 선택 시            | , 예약 발송으로          | 분류되  | 어 배송           | 포인트 -           | ▶점수가 | 부여되지 않습        |
| 공동구매 PLUS ? | 공동구매 페이                  | 지 상단에 상            | 품을 노출하             | 여 매출을 늘려.          | 보세요. | ( <u>Group</u> | <u>buy plus</u> | 광고신  | <u>  청하기</u> ) |
| -           |                          |                    |                    |                    |      |                |                 |      |                |

✓ 성립수량을 입력. 1개부터도 설정 가능합니다. • 공동구매 기간 중 들어온 주문수량이 이 성립수량보다 미달될 경우, 주문이 취소됩니다.

637408348

TEST

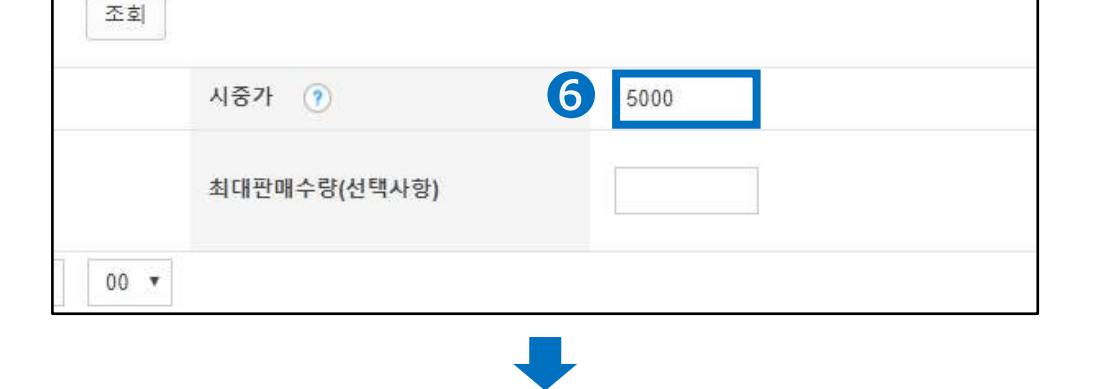

### 6 시중가 (할인되지 않은 정상가) 를 입력

1. 신규설정

공동구매번호/상품\*

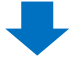

⑨ 공동구매 기간을 선택한 후 필요한 Qcash금액을 확인합니다.

| 공동구매번호/상품* | 598524814 プロモーション                                                                                                    |
|------------|----------------------------------------------------------------------------------------------------|
| 성립가격*      | 4200 공급원가: 3,864 (수수료율: 8 %)                                                                                                    |
| 성립수량*      | 1<br>성립수량이 달성되지 않으면 공동구매가 취소됩니다.<br>취소시 송금 수수료는 구매자가 부담하게 됩니다.                                                                             |
| 공동구매기간* 9  | ~3일 ▼     1000     Q <sup>3</sup> ↓ 1000     2018/07/25     面     10 ▼     00 ▼     ~       ~3일<br>~1주     프로모션이 시작되는 경우, 기간변경을 하실 수 없습니다. |
| 자동수량달성     | ~ 2주                                                                                                    |
| 즉시구매가      | ◎ 현재 판매가격으로 카트담기가 가능하도록 합니다.                                                                                                    |
| 상품수량연동     | □ 공동구매 기간 동안 공동구매 주문/취소에 따라 상품수량도 함께 변동됩니다.                                                                                                |

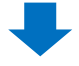

🕕 달력에서 공동구매 시작일과 시간을 선택합니다.

• 당일부터 한 달 후 날짜까지 선택 가능

| 2018 | 3/07/16 |    | 1   | 2 🔻  | 00 | •  | ~ | 2018/0 | 7/13 | 111 | 12 | ۲ | 00 | Ì |
|------|---------|----|-----|------|----|----|---|--------|------|-----|----|---|----|---|
| •    | Jul     | 3  | • 2 | 2018 | ्र |    | 1 | 0      |      |     |    |   |    |   |
| SU   | MO      | TU | WE  | TH   | FR | SA |   |        |      |     |    |   |    |   |
| 1    | 2       | 3  | 4   | 5    | 6  | 7  |   |        |      |     |    |   |    |   |
| 8    | 9       | 10 | 11  | 12   | 13 | 14 |   |        |      |     |    |   |    |   |
| 15   | 16      | 17 | 18  | 19   | 20 | 21 |   |        |      |     |    |   |    |   |
| 22   | 23      | 24 | 25  | 26   | 27 | 28 |   |        |      |     |    |   |    |   |
| 29   | 30      | 31 |     |      |    |    | - |        |      |     |    |   |    |   |

2. 기간연장

1 공동구매 종료일과 시간을 선택합니다.

| 2018/07/29 🛅 10 🔻 00 🔻 ~   | 2018 | 8/07/31 | 1  | 2  | 20 🔻 | 00 | ) 🔻 |
|----------------------------|------|---------|----|----|------|----|-----|
| 2, 기간변경을 하실 수 없습니다. 🏾 🚺    | •    | Jul     |    | •  | 2018 | •  |     |
| 상관없이 주문상품을 발송합니다.(이 때,성립수령 | SU   | MO      | TU | WE | TH   | FR | SA  |
|                            | 1    | 2       | 3  | 4  | 5    | 6  | 7   |
| 능하도록 합니다.                  | 8    | 9       | 10 | 11 | 12   | 13 | 14  |
| !/취소에 따라 상품수량도 함께 변동됩니다.   |      |         |    |    |      |    |     |
|                            | 15   | 16      | 17 | 18 | 19   | 20 | 21  |
| oo10 당당자에게 문이 해주세요         | 22   | 23      | 24 | 25 | 26   | 27 | 28  |
| 응가능일을 설정해 주세요.             | 29   | 30      | 31 |    |      |    |     |

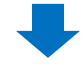

 ② 공동구매의 자동수량달성 여부를「네」「아니오」「유보」에서 선택합니다.
 ⑦번 과정에서 성립수량을 1개로 설정했을 경우에는, 반드시 「네」를 선택해야 합니다.

- 「네」→1개라도 주문이 들어왔을 경우 공동구매 성립. 주문건 발송
- 「아니오」→성립수량이 2개 이상으로 설정됐으며, 주문 미달일 경우 주문 자동 취소
- [유보]→성립수량이 2개 이상으로 설정됐으며, 주문 미달일 경우 주문 취소 혹은 배송처리 여부를 3일 이내에 판매자가 결정할 수 있음

| 공동구매번호/상품* | 598524814 プロモーションテ                                                                                                    | スト【商品              |
|------------|----------------------------------------------------------------------------------------------------|--------------------|
| 성립가격*      | 4200 공급원가: 3,864 (수수료율: 8 %)                                                                                           | 시중가                |
| 성립수량*      | 1<br>성립수량이 달성되지 않으면 공동구매가 취소됩니다.<br>취소시 송금 수수료는 구매자가 부담하게 됩니다.                                                         | 최대판                |
| 공동구매 기간*   | ~3일 ▼     1000     Q캐시     2018/07/29     面     10 ▼     00 ▼     ~     2       * 공동구매 프로모션이 시작되는 경우, 기간변경을 하실 수 없습니다. | 018/07/3           |
| 자동수량달성     | 네 ▼ 공동구매 달성 여부와 상관없이 주문상품을 발송합니다.(이 때,성립수량은 ·<br>네                                                                     | 1개로 고 <sup>;</sup> |
| 즉시구매가      | 아니오<br>유보 : ·격으로 카트담기가 가능하도록 합니다.                                                                                      |                    |
| 상품수량연동     | 🔲 공동구매 기간 동안 공동구매 주문/취소에 따라 상품수량도 함께 변동됩니다.                                                                            |                    |

### 2. 기간연장

### 발송 가능일을 선택합니다.

| 발송 가능일 🕐                                                  | •         |                                                       |
|-----------------------------------------------------------|-----------|-------------------------------------------------------|
|                                                           |           | 일 설정 선택 시, 예약 발송으로 분류되어 배송 포인트 +점수가 부여되지 않습니다.        |
| 공동구매 PLUS 🥐                                               | 당일발송      | 상품을 노출하여 매출을 늘려 보세요. ( <u>Groupbuy plus 광고 신청하기</u> ) |
| ◎ 최소수량 판매 이후부터 발송이 시작됩니다. 즉<br>◎ 공동구매 수량이 품절된 경우, 주문이 있더라 | 일반발송      | ·발송 가능일을 설정해 주세요.<br>실 수 있습니다.                        |
|                                                           | 상품 준비일 설정 |                                                       |
|                                                           | 출시일 설정    |                                                       |

### • 설정할 수 있는 발송가능일의 종류는 아래와 같습니다.

| 당일발송    | <ul> <li>✓ 당일 발송가능한 상품에 설정합니다.</li> <li>✓ 당일발송 상품을 익일 발송할 시 발송포인트가 추가적립 되지않습니다.</li> <li>✓ 시간을 설정할시 "hh:mm 까지 주문 건은 당일발송, 그 이후 주문은 익일 발송합니다"라는 문구가 표시됩니다. (추후 반 영예정)</li> </ul> |
|---------|----------------------------------------------------------------------------------------------------|
| 일반발송    | ✔ 발송까지 1~3 영업일이 소요되는 상품에 설정합니다.                                                                                                    |
| 상품준비일설정 | <ul> <li>✓ 상품 준비를 위해 일정 기간이 필요한 상품에 설정합니다.</li> <li>✓ 기간은 4~14일까지 설정할 수 있습니다.</li> </ul>                                                                                        |
| 출시일설정   | <ul> <li>✓ 출시일이 있는 예약 구매 상품 등록 시 사용합니다.</li> <li>✓ 최대 30일 후 날짜까지 설정할 수 있습니다.</li> </ul>                                                                                         |

### 자주하는 질문

- Q. 발송가능일은 어떻게 설정해야 하나요?
- A. 발송가능일은 구매자님들이 상품을 구매할 때 참고로 하는 중요한 정보입니다. 반드시 적절한 발송가능일을 선택해주시기 바랍니다. 또한 발송가능일 설정에 따라 <u>서비스포인트 점수 측정방식</u>이 달라집니다. 자세한 내용은 JQSM 가이드 <u>1-5. 나의 등급&점수 확인방법</u> 또는 <u>판매자등급 기준</u>을 참고해주세요.

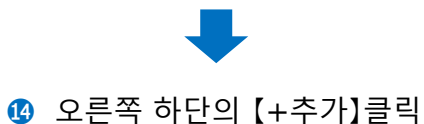

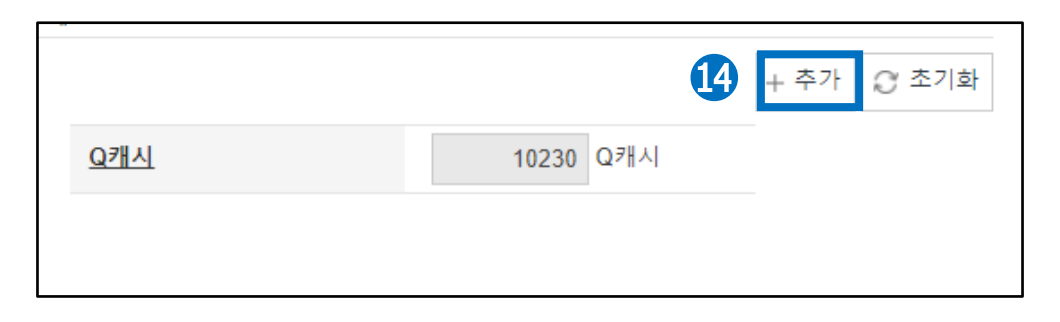

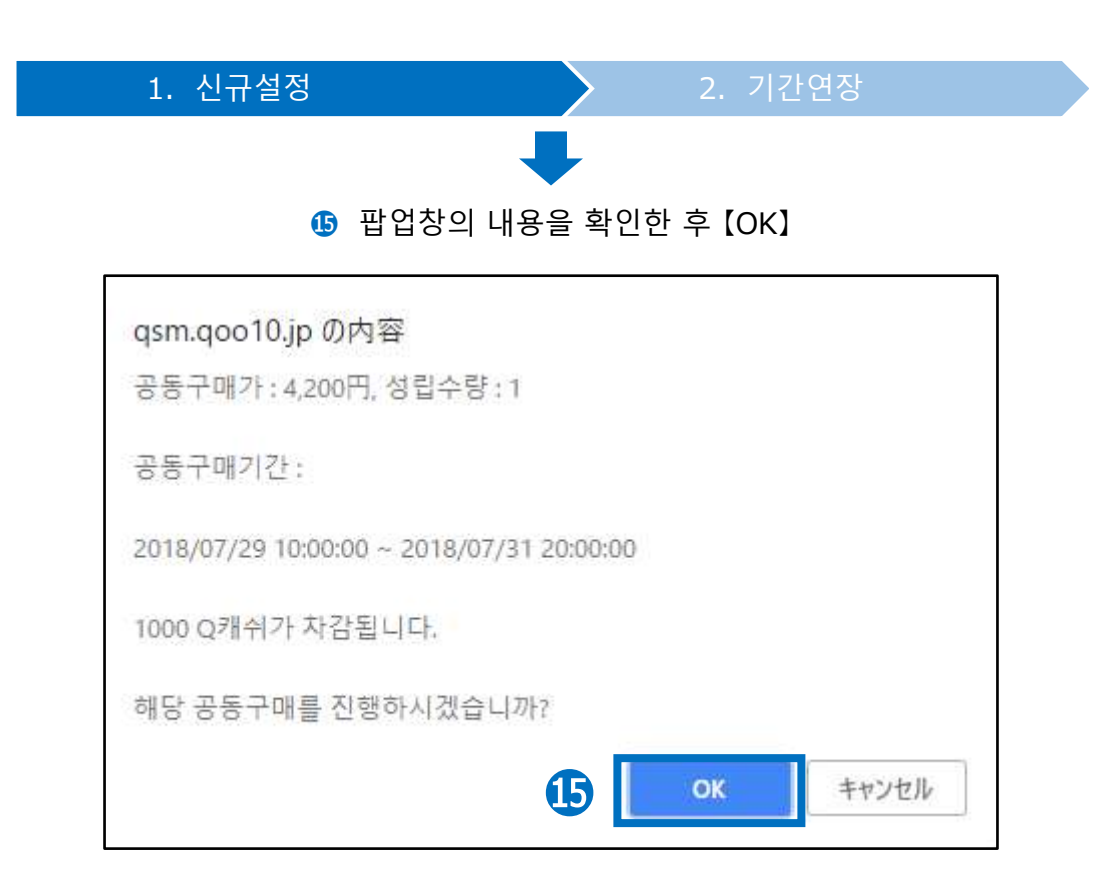

 설정한 공동구매는 아래 메뉴에서 확인할 수 있습니다. 공동구매 상품정보의 【진행대기】를 클릭

| 공동구매 관 | 공동구매 관리                            |      |      |  |  |
|--------|------------------------------------|------|------|--|--|
| 공동구매 싱 | 공동구매 상품정보 -성립수량이 판매되면 할인이 시작됩니다. ⑦ |      |      |  |  |
| 검색조건   |                                    | 전체 🔻 |      |  |  |
| 공동구매번호 | 상품코드                               | 상품명  | 7년2  |  |  |
| 374827 | 554123784                          | 商品名  | 4200 |  |  |
|        |                                    |      |      |  |  |
|        |                                    |      |      |  |  |
|        |                                    |      |      |  |  |
|        |                                    |      |      |  |  |
|        |                                    |      |      |  |  |
| 4      |                                    |      |      |  |  |

# 1. 신규설정 2. 기간연장 2. 기간연장

- 진행중인 공동구매는 그 기간을 연장할 수 있습니다.
- 기간 연장은 공동구매 개시 이후부터 종료 전까지의 사이에 설정해야 합니다.
- 기간이 종료된 후에는 연장이 불가능합니다.
- 기간을 연장하면서 성립가격 등의 설정을 변경하는 것은 불가능합니다.

### 1 「공동구매 상품정보」화면의 【진행중】을 클릭

| 공동구매 관리                            |                   |
|------------------------------------|-------------------|
| 공동구매 상품정보 -성립수량이 판매되면 할인이 시작됩니다. 🕐 | 1                 |
| <u>진행대기(0/50)</u>                  | <u>진행중(3/50</u> ) |
|                                    |                   |
| <u> 진행중(3/50)</u>                  |                   |
| _                                  |                   |

### 아단에 표시되는 리스트 중에서 해당상품을 더블클릭

|        | 진    | <u>행대기(0/50)</u> |     | <u>진행중(3/50</u> ) |
|--------|------|------------------|-----|-------------------|
| 검색조건   |      | 전체 🔹             |     | 상태                |
| 공동구매번호 | 상품코드 | 상품명              | 가격  | Ŧ                 |
| 6      | 5513 | 2018★夏一番安い新作     | 899 | 827               |
| 2      | 5607 | 【2点佐川急便】安く購入超低価  | 596 | 548               |
| 18     | 5405 |                  | 699 | 643               |

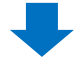

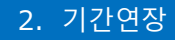

### ③ 하단에 상세정보가 표시되므로 【기간연장】 클릭

| 공동구매번호/상품* | 356                                          | 5513                                       | 2018★夏一番去い新作             |
|------------|----------------------------------------------|--------------------------------------------|--------------------------|
| 성립가격*      | 899 공급원가: 827                                | (수수료을: 8                                   | %)                       |
| 성립수당*      | 1<br>성립수량이 달성되지 않으면 공동<br>취소시 승금 수수로는 구매자가 특 | ·구매가 취소됩니다.<br>부담하게 됩니다.                   |                          |
| 공동구매 기간*   | 2018/05/10 10 ▼<br>*공동구매 프로모션이 시작되는          | 00 ★ ~ 2018/08/02 🛅<br>경우, 기간변경을 하실 수 없습니다 | 23 • 56 • 기간연장 3         |
| 자동수량달성     | 네 • 공동구매 달성 여부                               | 와 상관없이 주문상품을 받송합니!                         | 다.(이 때.성립수량은 1개로 고정됩니다.) |
| 즉시구매가      | 📄 현재 판매가격으로 카르담기기                            | · 가능하도록 합니다.                               |                          |
| 상품수량연동     | 🔲 공동구매 기간 동안 공동구매                            | 주문/취소에 따라 상품수량도 함께                         | 변동됩니다.                   |
| 발송 가능일 🕐   | 상품 준비열 설정 🔹 상품발송<br>* 발송 가능일 연장이 필요한 경우      | 은 주문일로부터 7 일 이내<br>Qoo10 담당자에게 문의 해주세요     | l에 가능합니다.                |

④ 팝업창에서 연장할 기간을 선택한 후 【공동구매기간 연장】 클릭

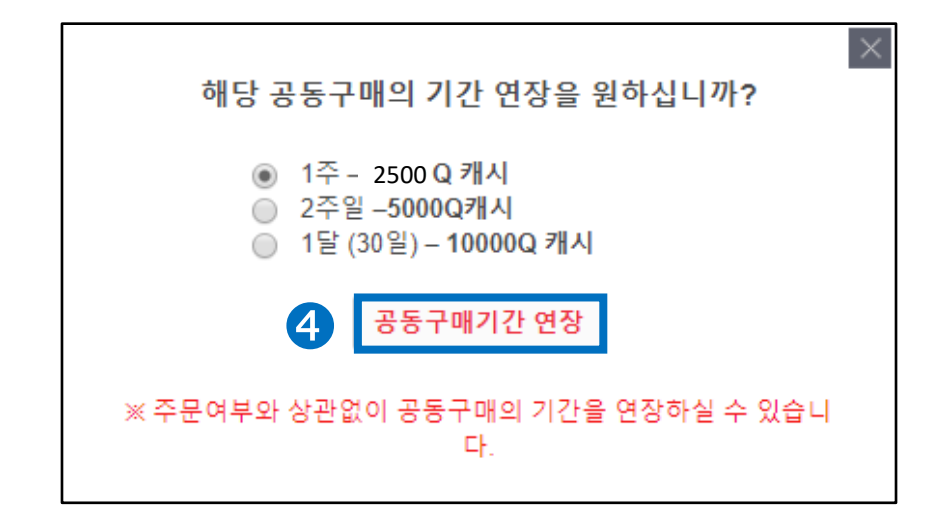

### 참고사항 TIP 공동구매 연장 횟수에는 제한이 없으나, 최초시작일로부터 1년 이상 연장 할 수 없습니다. 최초시작일로부터 1년이 경과하여 연장이 불가능한 경우에는. 신규 공동구매를 설정해주시기 부탁드립니다. • 기간연장의 취소나 변경은 불가능합니다. 공동구매를 중단하고자 할 때는 조기마감 처리를 해주세요.

 공동구매 페이지 내의 상품 정렬순은 기본적으로 인기순(판매실적순)입니다. 공동구매를 연장하면, 지금까지의 판매실적이 그대로 이어지므로 정렬 위치가 유지됩니다. 하지만 공동구매를 연장하지 않고 기간종료 후 신규설정을 할 경우에는, 이전의 판매실적이 리셋되어 정렬 위치 또한 가장 하단부터 재시작됩니다.

## 공동구매의 변경·취소

### 1. 공동구매의 변경·취소에 관하여

- 공동구매 시작 전에는 상세 설정을 변경하거나 공동구매 자체를 취소할 수 있습니다. 시작 전에 취소할 경우, 설정시 차감된 Qcash는 전액 환불됩니다.
- 공동구매가 시작된 후에는 상세 설정을 변경할 수 없습니다. 공동구매 기간 중, 어쩔 수 없이 가격이나 수량을 변경해야 하는 경우에는 공동구매를 조기마감한 후 재설정해야 합니다. 조기마감할 경우, 설정시 차감된 Qcash는 환불되지 않습니다.

|      | 성립가격 | 성립수량 | 시작일자 | 발송설정 | 취소            |
|------|------|------|------|------|---------------|
| 시작 전 | Ο    | Ο    | 0    | 0    | 〇<br>(환불〇)    |
| 시작 후 | ×    | ×    | ×    | ×    | 조기마감<br>(환불X) |

### 2. 공동구매 시작 전 변경

• 공동구매가 시작되기 전에 설정을 변경합니다.

### 1 공동구매 상품정보 페이지에서 【진행대기】를 클릭

| 공동구매 관리          |                                    |                           |    |  |  |
|------------------|------------------------------------|---------------------------|----|--|--|
| 공동구매 싱           | 공동구매 상품정보 -성립수량이 판매되면 할인이 시작됩니다. ? |                           |    |  |  |
| 검색조건             | <u>1</u> <u>진행</u>                 | <u>17](1/207)</u><br>전체 ▼ |    |  |  |
| 공동구매번호<br>374827 | 상품코드                               | 상품명<br>商品名                | 가격 |  |  |
|                  |                                    |                           |    |  |  |
|                  |                                    |                           |    |  |  |
|                  |                                    |                           |    |  |  |
|                  |                                    |                           |    |  |  |

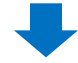

2 표시된 리스트에서 해당 건을 더블클릭

| 공동구매 관리                            |           |                   |      |
|------------------------------------|-----------|-------------------|------|
| 공동구매 상품정보 -성립수량이 판매되면 할인이 시작됩니다. 🕐 |           |                   |      |
|                                    | 진행대       | <u>H7 (1/207)</u> |      |
| 검색조건                               |           | 전체 🔻              |      |
|                                    | 상품코드      | 상품명               | 가격   |
|                                    |           |                   |      |
| 374827                             | 554123784 | 商品名               | 4200 |
| 374827                             | 554123784 | 商品名               | 4200 |
| 374827                             | 554123784 | 商品名               | 4200 |
| 374827                             | 554123784 | 商品名               | 4200 |
| 374827                             | 554123784 | 商品名               | 4200 |
| 374827                             | 554123784 | 商品名               | 4200 |

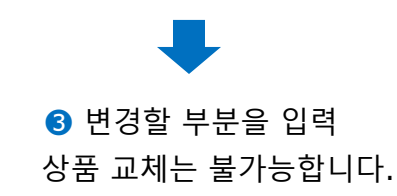

٠

| 공동구매번호/상품*                            | 598524814 プロモーションテスト【商品:                                  |  |  |  |  |  |
|---------------------------------------|-----------------------------------------------------------|--|--|--|--|--|
| 성립가격*                                 | 4200 콩급원가: 3,864 (수수료율: 8 %)                              |  |  |  |  |  |
| 성립수량*                                 | 1                                                         |  |  |  |  |  |
|                                       | 성립수량이 달성되지 않으면 공동구매가 취소됩니다.<br>취소시 송금 수수료는 구매자가 부담하게 됩니다. |  |  |  |  |  |
| · · · · · · · · · · · · · · · · · · · | ~3일 🔻 1000 🛛 0개시 2018/07/25 🛅 10 🔻 00 🔻 ~ 2018/07/28 🛅    |  |  |  |  |  |
| 88 <b>년에 가</b> 인                      | * 공동구매 프로모션이 시작되는 경우, 기간변경을 하실 수 없습니다.                    |  |  |  |  |  |
| 자동수량달성                                | 네 • 공동구매 탈상 여부와 상관없이 주문상품을 발송합니다.(이 때,성립수당은 1개로 고정됩니다.    |  |  |  |  |  |
| 즉시구 <mark>매</mark> 가                  | · 현재 판대가격으로 카트담기가 가능하도록 합니다.                              |  |  |  |  |  |
| 상품수량연 <mark>동</mark>                  | □ 공동구매 기간 동안 공동구매 주문/취소에 따라 상품수량도 함께 변동됩니다.               |  |  |  |  |  |
| 발송 가능일 🧿                              | 즉시발송 🔻                                                    |  |  |  |  |  |
|                                       | * 발송 가능일 연장이 필요한 경우 Qoo10 담당자에게 문의 해주세요.                  |  |  |  |  |  |

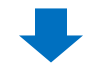

| 공동구매 곤 | ·리                 |                                            |      |
|--------|--------------------|--------------------------------------------|------|
| 공동구매 상 | 상품정보 -성립수<br>1 진행대 | 량이 판매되면 할인이 시작됩니다. ⑦<br>1 <u>기(1/207</u> ) |      |
| 검색조건   |                    | 전체 🔻                                       |      |
| 공동구매번호 | 상품코드               | 상품명                                        | 가격   |
| 374827 | 554123784          | 商品名                                        | 4200 |
| 4      |                    |                                            |      |

1 공동구매 상품 정보 페이지에서【진행 대기】를 클릭

- 공동구매를 시작 전에 취소합니다.
- 3. 공동구매 시작 전 취소

|            |          | 수정 🗙 작세 🕃 소기화 |
|------------|----------|---------------|
| <u>Q캐시</u> | 9230 Q캐시 |               |

④ 우측 하단의 【수정】을 클릭

### 2 표시된 리스트에서 해당 건을 더블클릭

| 공동구매 관리                            |           |                   |      |  |  |  |
|------------------------------------|-----------|-------------------|------|--|--|--|
| 공동구매 상품정보 -성립수량이 판매되면 할인이 시작됩니다. 🕐 |           |                   |      |  |  |  |
|                                    | 진행대       | <u> 7 (1/207)</u> |      |  |  |  |
| 검색조건                               |           | 전체 🔻              |      |  |  |  |
|                                    | 상품코드      | 상품명               | 가격   |  |  |  |
| 374827                             | 554123784 | 商品名               | 4200 |  |  |  |
|                                    |           |                   |      |  |  |  |
|                                    |           |                   |      |  |  |  |
|                                    |           |                   |      |  |  |  |
|                                    |           |                   |      |  |  |  |
|                                    |           |                   |      |  |  |  |
|                                    |           |                   |      |  |  |  |

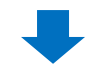

### 3 상세설정 우측 하단에 있는 【X삭제】클릭

|     |          | 3             |
|-----|----------|---------------|
|     |          | 수정 🗙 삭제 🐉 초기화 |
| Q캐시 | 9230 Q캐시 |               |

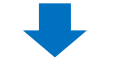

### ❹ 팝업창이 표시되면 【OK】 클릭

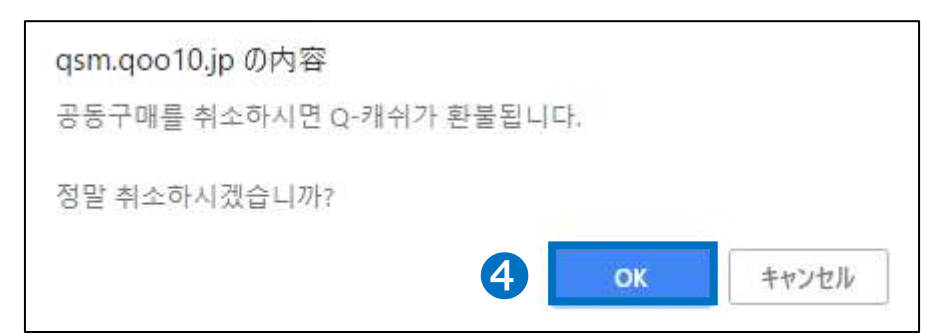

### 4. 공동구매 조기마감(종료)

• 진행중인 공동구매를 조기마감(종료) 합니다.

1 「공동구매 상품정보」화면에서 【진행중】 클릭

| 공동구매 관리                            |                   |
|------------------------------------|-------------------|
| 공동구매 상품정보 -성립수량이 판매되면 할인이 시작됩니다. 🕐 |                   |
| 진행대기(0/50)                         | <u>진행중(3/50</u> ) |
|                                    | 7                 |
| <u> 진행중(3/50)</u>                  |                   |

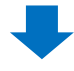

### ❷ 하단에 표시되는 리스트에서 해당건을 더블클릭

|       | 진    | <u>행대기(0/50)</u>  | E.  | <u> 인행중(3/50</u> ) |
|-------|------|-------------------|-----|--------------------|
| 검색조건  |      | 전체 *              |     | 상태                 |
| ~ 매번호 | 상품코드 | 상품명               | 가격  | 공                  |
| 356   | 5513 | 2018★夏一番安い新作      | 899 | 827                |
| 555   | 5007 | • - 本江川志定1头、勝八座巡回 | 000 | 540                |
| 318   | 5405 |                   | 699 | 643                |

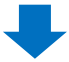

### 4. 공동구매 조기마감

### ③ 우측 하단에 있는 【조기마감】클릭

| 공동구매폰요/상품*                                | 356                               | 64                                       | 43                                                                                                    | 2018 ★ 夏一 常族い 屋作         |               |            |                |
|-------------------------------------------|-----------------------------------|------------------------------------------|----------------------------------------------------------------------------------------------------|--------------------------|---------------|------------|----------------|
| 상업가·제~                                    | 899                               | 8982 87                                  | (++## B                                                                                                  | <i>"</i> b)              | 467 🕚         | 68.99      |                |
| 성접수정*                                     | (1<br>(2월 수황의<br>리우시 영국           | 달성비지 않으면 공동구대<br>수수류는 구매자가 보답!           | (가 하수됩니다.<br>9생 됩니다                                                                                      |                          | 해대단배수 많(상맥시원) |            |                |
| 공동구매 가긴*                                  | 2018년<br>· 중중구대 2                 | 619 18 * 38<br>프로모션이 시작되는 경우             | <ul> <li>・ - 200808002 [</li> <li>・ 101808002 [</li> <li>・ 101808002 [</li> <li>・ 101808002 [</li> </ul> | 1 23 · 60 · 기간변화         |               |            |                |
| 자동수량달성                                    | ш.,                               | 봉통구대 달성 대부와 상                            | (관업이 주문상품을 방송함                                                                                           | 니다.(이때,성립수량은 1개로 유령됩니다.) |               |            |                |
| 즉시구매가                                     | 영제 원래가격으로 카드립기가 가방하도록 합니다.        |                                          |                                                                                                    |                          |               |            |                |
| 방왕수당면동                                    | R786 ()                           | ·····································    |                                                                                                    |                          |               |            | 2              |
| খন শহন্থ 🕐                                | 19月 준비)<br>1 박종 가능)               | 왕류 문의학 설립 · 신뢰판응은 주문 일류부위 7 발 이내해 가능합니다. |                                                                                                    |                          |               |            | 0              |
| ( 레이슈랑 관객 이후부터 보증이<br>( 상승구대 수장이 올림된 감우 주 | 사장동니다 독신 방송이 대<br>1분이 있다고도 비대한태우! | 지수는 단유 및는 가능권을<br>함을 주면하실 수 있습니지)        | 중한대 주세요.                                                                                                 |                          |               | <b>45</b>  | 2/19/8 (C 2/18 |
|                                           |                                   |                                          |                                                                                                    |                          | 0/8/4         | 23538 0714 |                |
|                                           |                                   |                                          |                                                                                                    |                          |               |            |                |
|                                           |                                   |                                          |                                                                                                    |                          |               |            |                |
|                                           |                                   |                                          |                                                                                                    |                          |               |            |                |
|                                           |                                   |                                          |                                                                                                    |                          |               |            |                |
| <b>–</b>                                  |                                   | ㅅ저                                       |                                                                                                    | ᅮᅴ미가                     | $\sim \pm 1$  | 히          |                |
|                                           |                                   |                                          |                                                                                                    | ZN ZIIIEZI               |               |            |                |

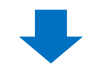

④ 팝업창이 표시되면 【OK】 클릭

• 조기마감하는 경우, Qcash는 환불되지 않습니다.

| qsm.qoo10.jp の内容                   |           |         |
|------------------------------------|-----------|---------|
| 정말 해당 공동구매를 종료하시겠습니까?<br>매가 종료됩니다. | 확인 버튼을 누드 | =시번 공동구 |
| 4                                  | ОК        | キャンセル   |

## 공동구매의 정산금액

### 1. 정산금액의 계산방법

• 공동구매로 상품을 판매한 경우, 체결수수료는 할인후 판매가격의 8%로 계 산됩니다. 정산금의 계산방법은 다음과 같습니다.

정산금액 =

할인 후 판매가격 - (할인후 판매가격X8%)

### 2. 정산금액의 사례

### 일반 판매시

수수료10%의 상품을 1000엔으로 일반 판매했을 경우

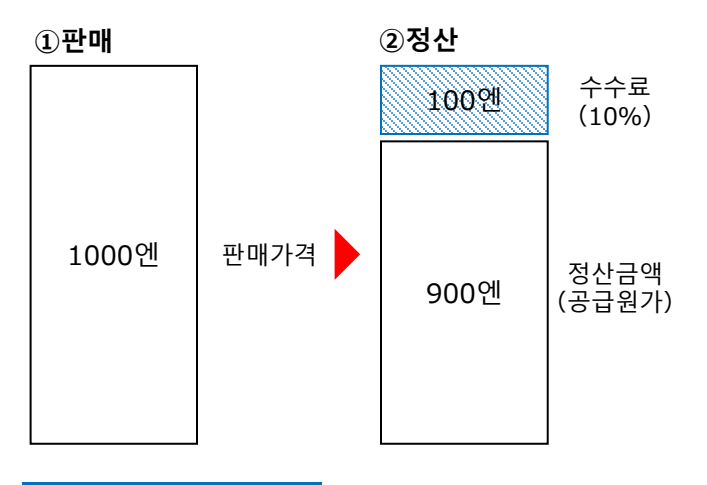

공동구매시

### 동일 상품을 공동구매로 설정하고, 900엔으로 판매했을 경우

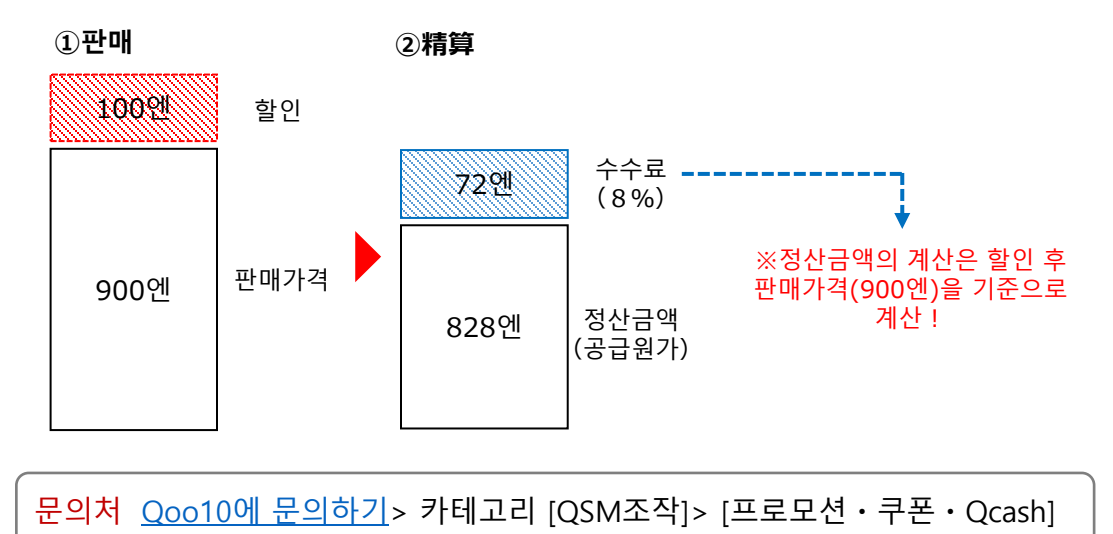